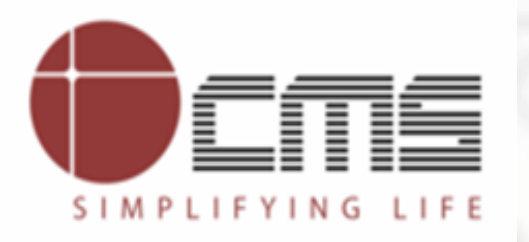

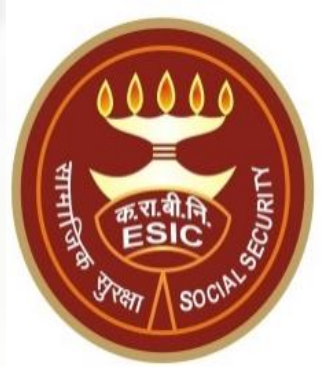

# View & Download Pension Slip through ESIC Staff / Pensioner Portal

Version 1.0 Created On : 25-04-2023

### Agenda

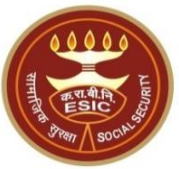

### 1. Overview

2. Process flow of OTP authentication for ESIC Staff/Pensioner on Staff/Pensioner Portal

3. Process flow of downloading Pension Slip through ESIC Staff/Pensioner Portal

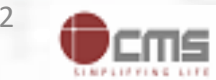

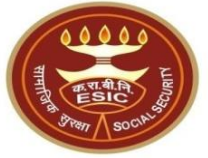

# Overview – View & Download Pension Slip through ESIC Staff / Pensioner Portal

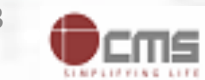

## **Overview**

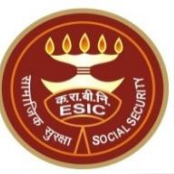

This document is prepared in order to determine the functional requirement specification for view and download Pension Slip through ESIC Staff/Pensioner Portal using OTP authentication on ESIC official website, i.e. <u>https://www.esic.gov.in</u>. Users need to enter their Employee/Pension number (6-digit code), text verification code and then OTP. OTP will be sent to their registered mobile number in ESIC. By entering the correct OTP, users will be able to view & download the Pension Slip for the selected Year & Month.

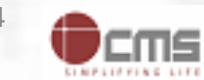

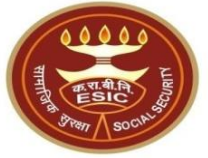

## Process of View & Download Pension Slip through ESIC Staff / Pensioner Portal

User will use below mentioned URL: <u>www.esic.gov.in</u>

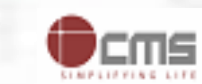

### ESIC Staff/Pensioner Login through www.esic.gov.in

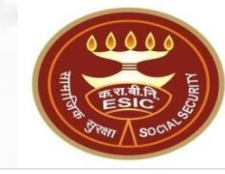

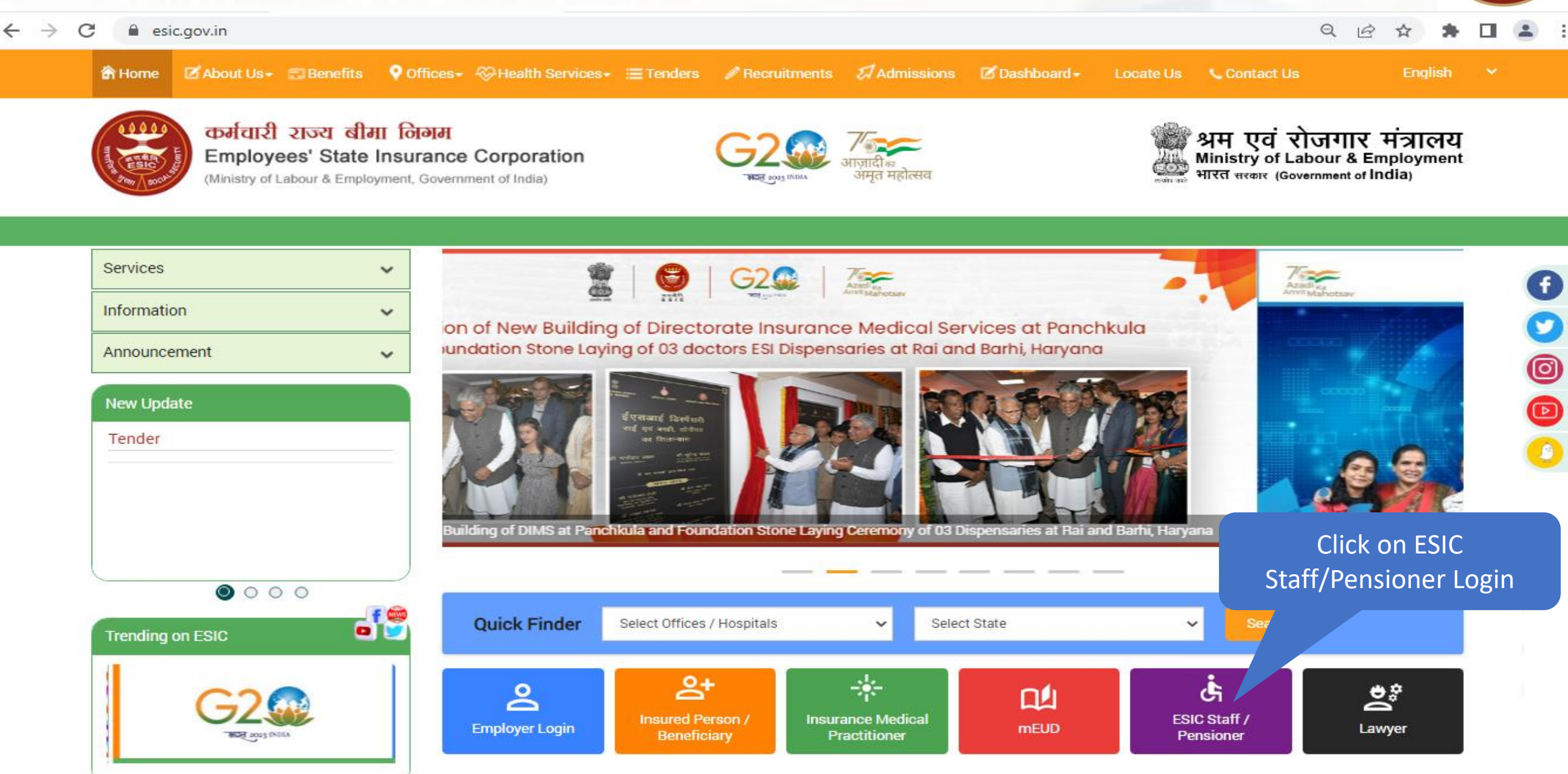

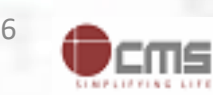

### **ESIC Staff/Pensioner Login their Credentials**

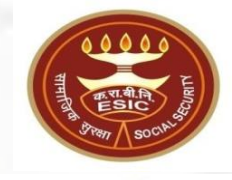

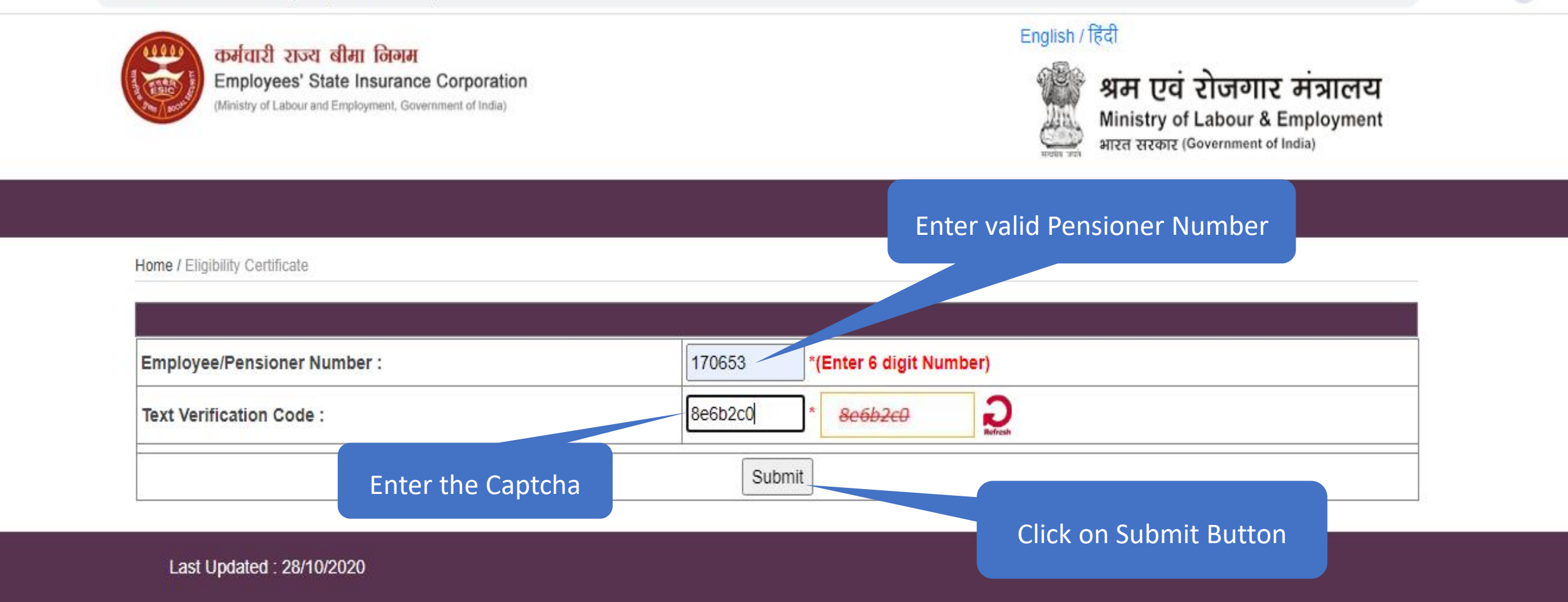

© Copyright ESIC 2023. All Rights Reserved

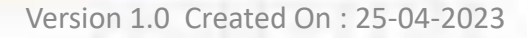

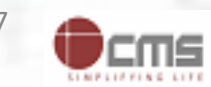

### **Enter OTP**

C

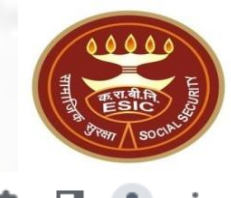

### English / हिंदी कर्मचारी राज्य बीमा निगम श्रम एवं रोजगार मंत्रालय Employees' State Insurance Corporation (Ministry of Labour and Employment, Government of India) Ministry of Labour & Employment भारत सरकार (Government of India) Enter valid OTP received on Home / Eligibility Certificate registered mobile no. in ESIC An OTP has been sent to you mobile no. 99\*\*\*\*\*\*59. It will get expire in 20 minutes. Enter OTP : Verify Resend OTP 1. The OTP for Mobile Number Verification will remain valid for 20 minutes. 2. OTP can be generated a maximum of 3 times including the current one. 3. After 3 consecutive attempts of generating OTP, the system won't generate any OTP for a said mobile number for the next 3 hours.

Last Updated : 28/10/2020

esic.in/Dashboard/EligibilityCertificate.aspx

© Copyright ESIC 2023. All Rights Reserved

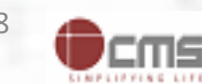

### **Enter OTP**

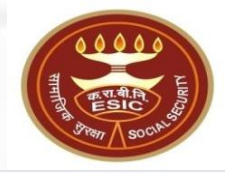

#### esic.in/Dashboard/EligibilityCertificate.aspx C

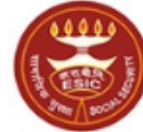

कर्मचारी राज्य बीमा निगम Employees' State Insurance Corporation (Ministry of Labour and Employment, Government of India)

#### English / हिंदी

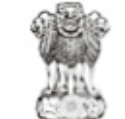

श्रम एवं रोजगार मंत्रालय Ministry of Labour & Employment भारत सरकार (Government of India)

R

|                                                                                                    | Home / Eligibility Certificate                                                        |                                                                          | Entered wrong OTP                   |        |
|----------------------------------------------------------------------------------------------------|---------------------------------------------------------------------------------------|--------------------------------------------------------------------------|-------------------------------------|--------|
|                                                                                                    | An OTP has been sent to you mobile no. 99*******59. It will get expire in 20 minutes. |                                                                          |                                     |        |
|                                                                                                    | Enter OTP :                                                                           | 213254 *                                                                 |                                     |        |
|                                                                                                    | The entered OTP is wrong. Please enter correct OTP   Verify Resend OTP                |                                                                          |                                     |        |
| Click on Verify button, If entered wrong OTP, then<br>system will display alert to enter correct OTP |                                                                                       | d for 20 minutes.<br>he current one.<br>tem won't generate any OTP for a | a said mobile number for the next 3 | hours. |

Last Updated : 28/10/2020

© Copyright ESIC 2023. All Rights Reserved

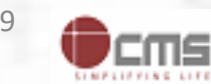

### **Enter OTP**

lf

wi

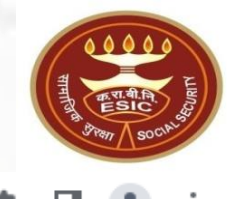

#### ← → C 🔒 esic.in/Dashboard/EligibilityCertificate.aspx

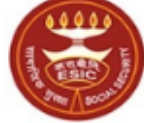

কর্দবাহী হাত্য জীনা তিান্স Employees' State Insurance Corporation (Ministry of Labour and Employment, Government of India)

#### English / हिंदी

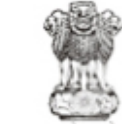

श्रम एवं रोजगार मंत्रालय Ministry of Labour & Employment भारत सरकार (Government of India)

R

| Home / Eligibility Certificate                         | Enter valid OTP                                                                       |  |  |  |  |
|--------------------------------------------------------|---------------------------------------------------------------------------------------|--|--|--|--|
|                                                        |                                                                                       |  |  |  |  |
| An OTP has been sent to you mobile no. 99*******59. It | An OTP has been sent to you mobile no. 99*******59. It will get expire in 20 minutes. |  |  |  |  |
| Enter OTP :                                            | 324675                                                                                |  |  |  |  |
|                                                        |                                                                                       |  |  |  |  |
|                                                        | Verify Resend OTP                                                                     |  |  |  |  |
| Click on Verify button.                                |                                                                                       |  |  |  |  |
| OTD is authenticated successfully then system          | alid for 20 minutes.                                                                  |  |  |  |  |
| orr is authenticated successfully their system         | ding the current one.                                                                 |  |  |  |  |
| I display available features on Staff/Pensioner        | e system won't generate any OTP for a said mobile number for the next 3 hours.        |  |  |  |  |
|                                                        |                                                                                       |  |  |  |  |
| Portal.                                                |                                                                                       |  |  |  |  |

Last Updated : 28/10/2020

© Copyright ESIC 2023. All Rights Reserved

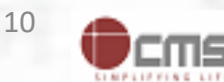

### **View Pension Slip**

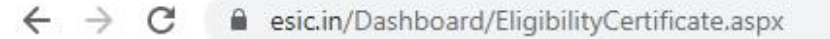

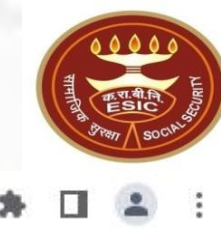

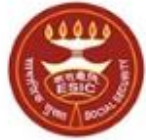

কর্সবাহী হাত্য বীমা তিন্সম Employees' State Insurance Corporation (Ministry of Labour and Employment, Government of India)

#### English / हिंदी

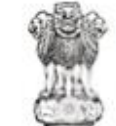

श्रम एवं रोजगार मंत्रालय Ministry of Labour & Employment भारत सरकार (Government of India)

R

Home / Eligibility Certificate

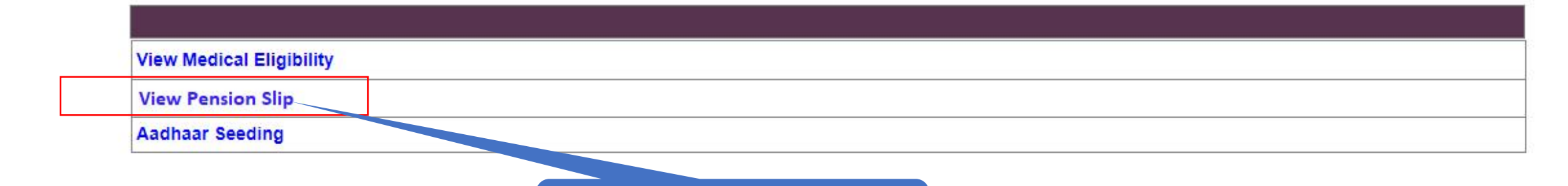

Click on View Pension Slip

"View Pension Slip" link will be appeared only

in case of Pensioners.

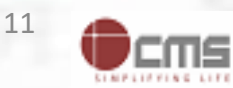

### **View & Download Pension Slip**

← → C 🔒 esic.in/Dashboard/EligibilityCertificate.aspx

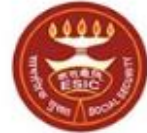

কর্সবাহী হাত্য জীমা নিতাম Employees' State Insurance Corporation (Ministry of Labour and Employment, Government of India)

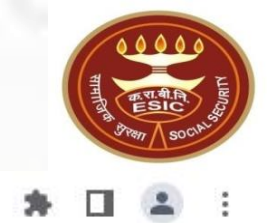

#### English / हिंदी

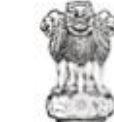

श्रम एवं रोजगार मंत्रालय Ministry of Labour & Employment भारत सरकार (Government of India)

R

Home / Eligibility Certificate

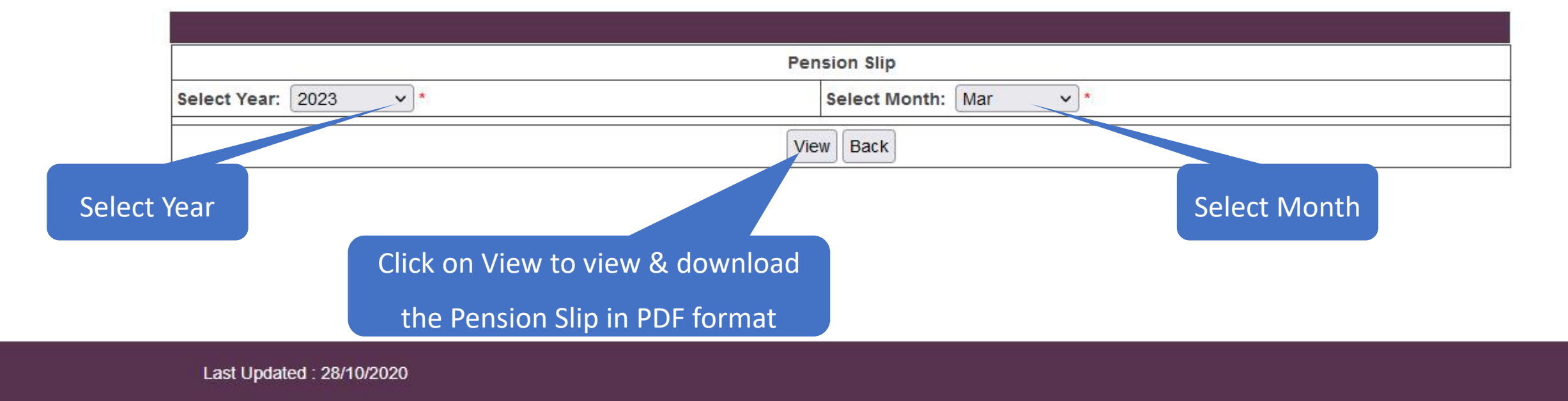

© Copyright ESIC 2023. All Rights Reserved

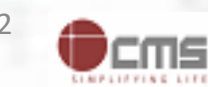

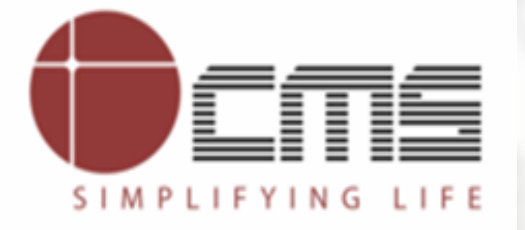

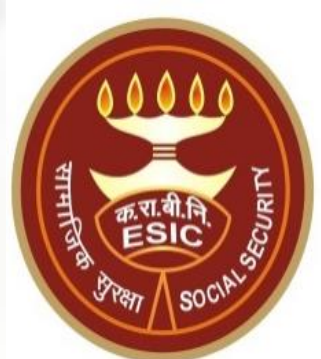

# **Thank You**

Version 1.0 Created On : 25-04-2023